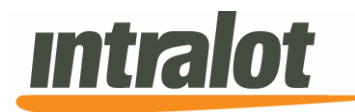

# **User Manual**

**GLC** <u>PROJECT: Georgia</u> COAM

# COAM Portal -Manufacturers

Version 1.0 Confidential | External

# **Table of Contents**

| 1      | INTRO                        | DUCTION                                                                    | 3                        |
|--------|------------------------------|----------------------------------------------------------------------------|--------------------------|
|        | 1.1                          | Intended Audience                                                          | . 3                      |
|        | 1.2                          | Scope of the Manual                                                        | . 3                      |
|        | 1.3                          | How this User Manual is Organized                                          | 4                        |
|        | 1.4                          | Conventions Used in this Manual                                            | 4                        |
|        | 1.5                          | Abbreviations and Acronyms                                                 | . 5                      |
|        |                              |                                                                            |                          |
| 2      | ACCES                        | SING COAM REPORTING PORTAL                                                 | . 7                      |
| 2      | <b>ACCES</b><br>2.1          | SING COAM REPORTING PORTAL                                                 | . <b>7</b><br>. 8        |
| 2<br>3 | ACCES<br>2.1<br>REPOR        | SSING COAM REPORTING PORTAL                                                | . 7<br>. 8<br>. 9        |
| 2<br>3 | ACCES<br>2.1<br>REPOR<br>3.1 | SSING COAM REPORTING PORTAL<br>Applications<br>RTS<br>Software Sets Report | . 7<br>. 8<br>. 9<br>. 9 |

# **1** Introduction

This User Manual provides you with detailed instructions for operating the Georgia COAM Reporting Portal. The COAM Reporting Portal is a web application used to generate reports related to COAM activity.

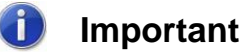

Please also note that PORTAL is tested and recommended to work under Internet Explorer (Depending on the version of Internet Explorer, application may need to run in Compatibility Mode). INTRALOT is not responsible for any issues that might arise with the use of other products.

The screens depicted in this document are used for reference purposes and may vary from the application in use. Please note that possible future expansions or amendments will be included in updated versions of this document.

## 1.1 Intended Audience

This manual is addressed to users of the INTRALOT Georgia Coin Operated Amusement Machine (COAM) system. COAM Reporting Portal users are required to be familiar with the operation of the COAM business and games.

To read this document, basic technical knowledge on information systems communication, interfacing and interacting with GUI and web applications are all required.

# 1.2 Scope of the Manual

This manual identifies the standard procedures, functions and conventions used within the COAM Reporting Portal application. No attempt is made to detail basic engineering and programming techniques.

# 1.3 How this User Manual is organized

**COAM Reporting Portal User Manual** can take you from raw beginner to full-fledged expert if read page by page. However, you are more likely to read each section as needed, obtaining the necessary information and using it as a reference.

After you are familiar with the COAM Reporting Portal application, feel free to skip around the manual, using it as a reference guide as you increase your own knowledge base.

All chapters contain clearly written steps for the tasks you need to perform. In most chapters, you encounter a "focus to action" logic, which means that you are provided with step-by-step instructions for accomplishing specific tasks.

## 1.4 Conventions Used in this Manual

To get the most from this manual, you need to understand the following conventions:

- The mouse pointer appears as an arrow and serves two purposes.
   First, you use the mouse to select data (text, numbers, etc.) to change. Second, you use the mouse pointer to tell to the system which commands you want to apply to the data you selected.
- When instructed to click an item, move the mouse pointer to the specified item and click the mouse button once. Windows users use the left mouse button unless otherwise instructed. Double-click means clicking the mouse button twice in rapid succession.
- When instructed to select or choose an item, you can click it once as previously described. If you are selecting text or multiple objects, click the mouse button once, press Ctrl, and then move the mouse to a new location and click again.
- We use **boldface** type for the buttons that you need to click and *italic* **boldface** type for the fields (textboxes and dropdown lists) that appear in a screen.
- Each chapter and section begins with an overview of its information.

- Various signposts and icons are located throughout *Portal User Manual* for your assistance. Icons appear in the text to indicate important or especially helpful items. Here is a list of the icons and their functions:
  - **Tips** provide you with extra knowledge that can save you time or make it easier for you to do something.
  - **Notes** provide additional or critical information and technical data on the current topic.
  - A The Warning icon is your warning for avoiding a potential problem or pitfall.
  - The Important icon emphasizes information that can be helpful when using the System.
  - <u>Cross-Reference</u> hyperlinks indicate places where you can find more information on a particular topic.

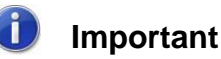

-

The screenshot field names in **red** indicate the mandatory fields.

## 1.5 Abbreviations and Acronyms

Throughout this user manual, the following abbreviations and acronyms are used:

| Abbreviation/Acronym | Description                     |
|----------------------|---------------------------------|
| SC                   | Site Controller                 |
| СОАМ                 | Coin Operated Amusement Machine |
| EOD                  | End of Day                      |

### Table 1: Abbreviations and Acronyms table

# 2 Accessing COAM Reporting Portal

| Georgia COAM Portal | [Log                                     | In ) |
|---------------------|------------------------------------------|------|
|                     | Please enter your username and password. |      |
|                     | Forgot your password?                    | - 12 |
|                     | Account Information                      |      |
|                     | Username.                                |      |
|                     |                                          |      |
|                     | Password:                                |      |
|                     |                                          |      |
|                     |                                          |      |
|                     | Log In                                   |      |

Figure 1: Login Screen

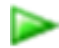

## To access the Portal application:

- Enter the Login screen (Figure 1), where you must complete the following fields:
  - **Username:** The unique name you enter to access the application.

*Note:* The same username that you use to login to the Georgia Lottery Corporation (GLC) COAM Licensing System.

- Password: The password you enter to access the application.
   Note: The same password that you use to login to the Georgia Lottery Corporation (GLC) COAM Licensing System.
- **Code:** Enter the code displayed on the screen into the input box.

After the above parameters have been specified, click the **Login** button. The procedure of validating your login credentials and providing you access to the Portal initiates.

When a successful login has been achieved, you will be redirected to the main screen of the Portal Application (**Figure 2**). This is where the system management is initialized.

| Georgia COAM Portal |   |            | € 000015010 | 🐣 Welcome, bavgeris 🔊 |
|---------------------|---|------------|-------------|-----------------------|
| Home                |   |            |             |                       |
| Reports             | < | My Profile |             |                       |
| Reports             |   |            |             |                       |
| ☑ Contact           | < |            |             |                       |
| Contact             |   |            |             |                       |
| Powered by Intralot |   |            |             |                       |
| VER: 2.1            |   |            |             |                       |

#### Figure 2: Portal Home Screen

# 2.1 Applications

The Portal applications are located on the left hand side of the screen as seen in **Figure 2**.

- Home: Returns user to the home screen.
- **<u>Reports:</u>** Directs you to all the available reports.
- **<u>Contact:</u>** Contact for support.

**Note:** For support, please click on the **Contact** link listed with the applications on the left hand side of the **Home** screen (Error! Reference source not found.). This will provide the 24 hour Intralot Hotline number for any questions or concerns about reports and the Portal web application in its entirety. For login, username and password questions the user must contract the Georgia Lottery Retailer Service Hotline.

For Reporting portal related questions and assistance please contact the Intralot hotline at: 877-261-6242

For COAM related questions and assistance please contact your Master License Holder.

For Financial or COAM licensing related questions and assistance, please contact Georgia Lottery Retailer Services Hotline at 800-746-8546, Option 6, Option 3.

# **3 Reports**

**Reports** provide manufacturers with information on the available software sets and performance of the COAMs.

# To access the Reports application element:

Click the **Reports** application hyperlink at the Portal main screen.

1. The **Reports** list will appear:

| R | eports                  |
|---|-------------------------|
|   | Software Sets Report    |
|   | COAM Performance Report |
|   |                         |

- 2. The screen that appears provides you with access to the following accounting reports:
  - Software Sets Report
  - COAM Performance Report

## 3.1 Software Sets Report

The **Software Sets Report** presents all the information of the software sets that have been approved by the certification labs and Georgia Lottery.

| Software So   | ets Report |              |
|---------------|------------|--------------|
| (             |            |              |
| SW Set Id     | All        |              |
| SW Set Status | All        | $\checkmark$ |
| Submit        |            |              |

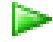

# To retrieve the report,

- 1. Select the **Software Sets Report** application element.
- 2. At the criteria screen, provide the following information for the report:
  - SW Set ID: The ID of the available software sets
  - SW Set Status: Filters the report by the state in which the software set(s) is/are set. Available options are:
    - o All
    - Not Active
    - o Active

#### To view, print, export the report:

| - IOLIN       | Managliment System | SW Sets Report | mining                |
|---------------|--------------------|----------------|-----------------------|
| SW Set KI All |                    | Status Active  | Manufacturer intraint |
| SW Set Id     | SW Set Alian       | Game Alias     | Status                |
| 326           | Intralot Game1     | Intralot Game1 | Active                |
| 378           | Intralot Game2     | Intralot Game2 | Active                |
| 379           | Intralot Game3     | Intralot Game3 | Active                |
| 389           | Intratot Game4     | Intralot Game4 | Active                |
|               |                    |                |                       |

- 1. Click the **Submit** button to display the report.
- 2. Click on the print icon to print the report.
- 3. Click on the export icon to export the report.

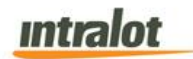

- a. The **Export** screen will populate. Select the **File Format** from the drop down menu (e.g. PDF file, Excel spreadsheet, etc.).
- b. Select pages to be exported:
  - i. All Pages
  - ii. Select Pages
- c. Click Export.

| File Format:          |  |
|-----------------------|--|
| Crystal Reports (RPT) |  |
| age Range:            |  |
| All Pages             |  |
| Select Pages          |  |
| From:                 |  |
| 10.                   |  |
|                       |  |

- 4. To export the file into an Adobe PDF format:
  - a. Select **PDF** and click **Export**. Then select **Open** to view the report:
- 5. To export the file into an **Excel spreadsheet** format:
  - a. Select Microsoft Excel Workbook Data-only and click
     Export. Then select Open to view the report:
- 6. To search for a particular section of the report:
  - a. Click the field Find...
     M to enter in the criteria to search, then click the binoculars icon
- 7. To navigate between pages use the icons or use the icons or use the

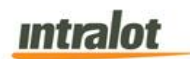

**Confidential | Final** 

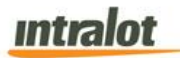

# 3.2 COAM Performance Report

The **COAM Performance Report** shows the performance of the selected COAMs.

Note: Report is not real-time. Report is populated when the daily procedures are completed by Intralot Operations.

| 140 /     | GEM                | THE Gamming          | Enhanced<br>Intert System |        |           |         |           |        |      | OAM Perf                | formance P   | Report |           |       |              |      |          | mtr | lot     |
|-----------|--------------------|----------------------|---------------------------|--------|-----------|---------|-----------|--------|------|-------------------------|--------------|--------|-----------|-------|--------------|------|----------|-----|---------|
|           | 0                  | ute from             | 4302017                   |        |           | Date to | 242018    |        |      | No.of Days<br>Meters in | 281<br>MONEY |        |           |       |              |      |          |     |         |
| COARIO    | Active 1<br>Days 1 | Stat Manu<br>11 UNIF | Auct SW Set               | Mos    | wy Played |         | ney Titue |        | CARP | 14                      | al inserted  | R and  | otel Out  | Andet | Act.<br>HTPS | COAN | he (hrs) | Gam | en Play |
| 24        | 58 1               | lear inter           | Intraiot Generi           | 10     | 110       | 1.00    | 0.00      | 1.00   | 0.00 | 1.0                     | 0.10         | 10     | E Aresise | 1.00  | 100.00%      | 1.0  | 0.10     | 1   | a Ares  |
| 230       | 12                 | To be include        | Sme2 Hartel               | 296.01 | 3.22      | 136.00  | 1.0       | 101.01 | 1.75 | 201.00                  | 2.18         | 33.50  | 1.0       | 2.39  | 685          | 0.12 | 0.00     | 124 |         |
| 16        | 2                  | beet intrate         | intraist Garw3            | 11.58  | 5.75      | 7.90    | 2.75      | 4.00   | 2.00 | 102.08                  | 66.20        | 128.86 | 64.00     | 0.25  | 65.22%       | 0.04 | 0.02     | 48  |         |
| Report To | tata -             |                      |                           | 387.84 | 5.28      | 142.00  | 0.04      | 101.01 | 6.74 | 333.80                  | 5.58         | 967,88 | 6.75      | 1.01  | 46345        | 6.57 | 0.00     | 179 |         |
|           |                    |                      |                           |        |           |         |           |        |      |                         |              |        |           |       |              |      |          |     |         |

# To retrieve the report,

- 1. Select the **COAM Performance Report** application element.
- 2. At the criteria screen, provide the following information for the report:
  - Date From/To: The range of dates for which the report will be presented. Use the calendar icon at to enter the date.
  - SW Set Selection: Select the SW Set from the dropdown list.

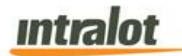

|          | nrint  | ovport | tha | roport  |
|----------|--------|--------|-----|---------|
| TO view, | print, | export | tne | report: |

| 04 |   | Fed.         |                | 0         | il net           | 1025.14          |        |            |          |           |         |          |                         |              |        |               |       |         |       |           |        |        |
|----|---|--------------|----------------|-----------|------------------|------------------|--------|------------|----------|-----------|---------|----------|-------------------------|--------------|--------|---------------|-------|---------|-------|-----------|--------|--------|
| 믭  | Γ | <b>1</b> 0   | EM             | -         | rrige Rob        | erond<br>System  |        |            |          |           |         |          | COAM Per                | formance P   | Report |               |       |         |       |           | intral | lot    |
|    | L |              | Da             | ie tro    | n 430            | 2017             |        |            | Date to  | 24/2018   |         |          | No.of Days<br>Meters in | 201<br>MONEY |        |               |       |         |       |           |        |        |
|    | 8 | CAULO A      | dine S<br>ma m | -         | Namelaci<br>unar | SW Set           | . Me   | ncy Played |          | wy Wax    |         | CMP      | 10                      | ial inserted | 1      | otal Out      | AnBet | Act.    | COAN  | (ne (hrs) | Games  | Played |
|    | U |              |                |           |                  |                  | the s  | als Avenue | the last | L.L. BOOK | Sur Set | ALC: NOT | 340 5                   | ale Avenue   | 340.0  | els. A recent |       |         | 340 1 | Automa .  | 30 5   | Arease |
|    | Ľ | 24           | 08 De          | et 1      | histor           | Intralot Generi  |        | 0.00       | 6.00     | 0.00      | 0.00    | 0.00     | 0.00                    | 0.00         | 0.00   |               | 6.00  | 100.00% | 0.00  | 0.00      |        |        |
|    | ľ | 30           |                | i lan i i | Intraduct        | Howeld Game?     | 296.01 | 3.22       | 138.00   | 1.07      | 101.01  | 1.18     | 201.00                  | 2.18         | 38.99  | 1.0           | 2.30  | 6.875   | 0.12  | 0.00      | 124    | 1      |
|    | Ľ | 6            | 2 8            |           | 10401            | Intratic Servici | 11.58  | 5.75       | 7.50     | 2.75      | 4.00    | 2.00     | 102.88                  | 66.00        | 128.86 | 64.00         | 0.25  | 45.22%  | 0.04  | 0.02      | 48     | 20     |
|    | Ľ | Report Total |                |           |                  |                  | 367.84 | 5.28       | 942.00   | 0.04      | 101.01  | 0.74     | 333.86                  | 5.58         | 907,39 | 8.78          | 1.01  | 46345   | 0.57  | 0.00      | 179    |        |
|    |   |              |                |           |                  |                  |        |            |          |           |         |          |                         |              |        |               |       |         |       |           |        |        |

- 1. Click the **Submit** button to display the report.
- 2. Click on the print icon to print the report.
- 3. Click on the export icon to export the report.
  - a. The **Export** screen will populate. Select the **File Format** from the drop down menu (e.g. PDF file, Excel spreadsheet, etc.).
  - b. Select pages to be exported:
    - i. All Pages
    - ii. Select Pages

| Manufactu | rer Portal |
|-----------|------------|
| v1.0      | External   |

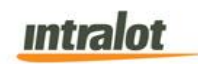

c. Click Export.

| File Format:<br>Crystal Reports (RPT)               | • |
|-----------------------------------------------------|---|
| Page Range:                                         |   |
| <ul> <li>All Pages</li> <li>Select Pages</li> </ul> |   |
| From:<br>To:                                        |   |
|                                                     |   |

- 4. To export the file into an Adobe PDF format:
  - a. Select **PDF** and click **Export**. Then select **Open** to view the report:

| gornewe uses pread-Only (Compatibility Mode) - back     f (3)     formaticity Mode) - back     f (3)     formaticity Mode) - back     f (3)     formaticity Mode) - back     f (3)     formaticity Mode) |             |                      |                 |                   |                         |            |           |           |           |               |             |          |           |                | Bill Avgeris |             |              |      |            |              |           |            |          |   |
|----------------------------------------------------------------------------------------------------|-------------|----------------------|-----------------|-------------------|-------------------------|------------|-----------|-----------|-----------|---------------|-------------|----------|-----------|----------------|--------------|-------------|--------------|------|------------|--------------|-----------|------------|----------|---|
| * K Cut                                                                                                    |             | ARIAL                | - 8             | · A A ===         | = Wrap                  | Text       | Number    |           | 1         |               | Normal      | Ba       | 8         | Good           | No           | utral       | Calculati    | ión  |            |              | ∑ AutoSum | · AT       | 46       |   |
| ete Elli Cop                                                                                                    | у =         | 0 7 11               |                 |                   | and see and 100 stores  | B Caster   | 5 . 04    | a 1 68 48 | Conditio  | nal Format as | Check Cel   | Exp      | alanatory | Input          | Lin          | ked Cell    | Note         |      | Insert De  | slete Format | 👽 Fill -  | Sort &     | Find &   |   |
| - Forr                                                                                                    | nat Painter |                      |                 |                   | and the set of the mark | e la cente | # . 10    |           | Formattin | ng * Table *  | Balancescon | _        |           | and the second |              |             |              | 11-1 |            | • •          | Clear *   | Filter = 1 | ielect - |   |
| Clipbdar                                                                                                    | d is        |                      | Font            | a.                | Alignment               |            | isi Na    | nber /    | s):       |               |             |          | s         | hles           |              |             |              |      | 6          | ells         | E         | sting      |          |   |
| 8                                                                                                    | - 1 2       | $\langle \checkmark$ | fx 1777         |                   |                         |            |           |           |           |               |             |          |           |                |              |             |              |      |            |              |           |            |          |   |
| A                                                                                                    | в           | C                    | D               | E                 | F                       | G          | н         | 1.1       | J         | к             | L           | м        | N         | 0              | р            | Q           | R            | s    | т          | U            | v         | w          | х        | Y |
|                                                                                                    |             |                      |                 |                   | COAM Per                | forman     | ce Repo   | rt        |           |               |             |          |           |                |              |             |              |      |            |              |           |            |          |   |
|                                                                                                    |             |                      |                 |                   |                         |            |           |           |           |               |             |          |           |                |              |             |              |      |            |              |           |            |          |   |
| Date from                                                                                                    |             |                      | 1/28/2011       | 5                 |                         | Date to    |           | 2/3/2018  |           | Nr.of Days    | 7           | CAUEN    |           |                |              |             |              |      |            |              |           |            |          |   |
| COAM ID                                                                                                    | Active Day  | rs Status            | Manufacto       |                   | SW Setoney Played       |            | loney Won |           | GMP       | Tot           | al Inserted | STR.3    |           | Total Out      | Av.Bet       | Act. RTP% J | il Uso (hrs) | Gar  | nes Played |              |           |            |          |   |
|                                                                                                    |             |                      |                 |                   | See 7                   |            |           |           |           |               |             |          |           | -              |              |             |              |      |            |              |           |            |          |   |
| 554                                                                                                    | 7           | Active               | Intrakot        | Intraist Game1    | 11,298.00               | 1,614.00   | 10.652.00 | 1,521.71  | 646.00    | 92.29         | 2.326.00    | 332.29   | 1,680.00  | 240.05         | 1.23         | 94.25%      | 8.95         | 1.28 | 9,208      | 1,915        |           |            |          |   |
| 94                                                                                                    | 7           | Active               | intraliof.      | Intraict Game1    | 2.50                    | 0.36       | 0.50      | 0.07      | 2.00      | 0.29          | 2.00        | 0.29     | 0.00      | 0.00           | 0.25         | 20.00%      | 0.01         | 0.00 | 10         | 1            |           |            |          |   |
| 05                                                                                                    | 7           | Active               | Intrakot        | Intraist Game1    | 3,398.75                | 485.54     | 2,606.75  | 383.82    | 712.00    | 101.71        | 1,092.00    | 156.00   | 380.00    | 54.29          | 0.49         | 79.05%      | 6.70         | 0.96 | 6,892      | 985          |           |            |          |   |
| 11                                                                                                    | 7.          | Active               | Intraliot       | Intraite Garrie 1 | 4,361.50                | 623.07     | 3,794.50  | 542.07    | 567.00    | 81.00         | 967.00      | 138.14   | 400.00    | 57.14          | 0.55         | 87.00%      | 7.76         | 1.11 | 7,983      | 1,140        |           |            |          |   |
| 20                                                                                                    | 7.          | Active               | POPalot I       | Intract Game1     | 7,255.00                | 1,038.43   | 5,945,00  | 849.29    | 1,310,00  | 187.14        | 2,520.00    | 260.00   | 1,210.00  | 172.86         | 0.76         | 61.94%      | 9.23         | 1.32 | 9,432      | 1,356        |           |            |          |   |
| 25                                                                                                    | 7           | Active               | PUTrakt         | intraint Game 1   | 4 061 75                | 540.25     | 3 183 75  | 454.82    | 878.00    | 125.43        | 1.383.00    | 197.57   | 505.00    | 72.14          | 0.82         | 78.38%      | 474          | 0.69 | 4 975      | 711          |           |            |          |   |
| 180                                                                                                    | 7           | Active               | <b>Intrakot</b> | intraint Game1    | 8.949.50                | 1.278.50   | 8,793.50  | 1.256.21  | 156.00    | 22.29         | 3,136.00    | 448.02   | 2,980.00  | 425.71         | 0.77         | 98,25%      | 11.24        | 1.61 | 11,563     | 1.652        |           |            |          |   |
| 215                                                                                                    | 7           | Active               | antraiot.       | Intraitit Game1   | 4,553.25                | 650.46     | 3,581.25  | 511.61    | 972.00    | 138.06        | 1,467.00    | 209.57   | 495.00    | 70.71          | 0.97         | 78.65%      | 4.55         | 0.65 | 4,677      | 668          |           |            |          |   |
| 512                                                                                                    | 7           | Active :             | Intrakot        | Intraint Game 1   | 839.00                  | 119.05     | 831.00    | 158.73    | 8.00      | 1.14          | 293.00      | 41.85    | 285.00    | 40.71          | 0.37         | 99.05%      | 2.20         | 0.31 | 2,259      | 323          |           |            |          |   |
| 086                                                                                                    | 7           | Active               | Intralot        | Intraiot Game1    | 474.00                  | 67.71      | 368.00    | 55,43     | 89.00     | 12.29         | 191.00      | 27.29    | 105.00    | 15.00          | 0.51         | 81.05%      | 0.90         | 0,13 | 925        | 122          |           |            |          |   |
| 339                                                                                                    | 7           | Active               | intrakst.       | Intraict Game1    | 1,711.25                | 244.46     | 1,604.25  | 229.18    | 107.00    | 15.29         | \$27.90     | 75.29    | 420.00    | 60.03          | 0.50         | 93.75%      | 2.33         | 0.48 | 3,435      | 490          |           |            |          |   |
| 667                                                                                                    | 1           | Active               | POINT           | Intraite Garnel   | 599.50                  | 85.64      | 579.50    | 82.79     | 29.00     | 2.86          | 300.00      | 42.86    | 280.00    | 40.00          | 1.38         | 30.00%      | 0.43         | 0.06 | 441        | 63           |           |            |          |   |
| 000                                                                                                    |             | Active.              | PUP Solt        | Intract Games     | 1,452,00                | 290.00     | 1,442,00  | 205.00    | 20,00     | 170.14        | 200.00      | 02.00    | 1,720,00  | 245.71         | 1.30         | 30.0.7%     | 1.03         | 0.15 | 10,705     | 154          |           |            |          |   |
| 177                                                                                                    | 7           | Active               | Intraint        | Intraint Games    | 3,972.00                | 587.43     | 3,428,00  | 489.71    | 544.00    | 77.71         | 1 349 00    | 192.71   | 205.00    | 115.00         | 1.17         | 86.304      | 3.29         | 0.47 | 3 358      | 414          |           |            |          |   |
| 246                                                                                                    | 7           | Active               | antrakol.       | Intrajet Game1    | 11.661.50               | 1.685.93   | 10.528.50 | 1.503.79  | 1,135.00  | 162.14        | 2,790.00    | 398.57   | 1.655.00  | 236.43         | 1.38         | 50,27%      | 8.34         | 1.19 | 8.579      | 1.226        |           |            |          |   |
| 35                                                                                                    | 7           | Active               | intrakot -      | Intrait Gamet     | 19,852.00               | 2,838.00   | 19,304.00 | 2,757.71  | 548.00    | 78.29         | 3,493.00    | 495.03   | 2,945.00  | 420.71         | 1.96         | 97.24%      | 9.87         | 1.41 | 10,149     | 1,450        |           |            |          |   |
| 162                                                                                                    | 7           | Active               | intralot        | Intraist Game1    | 2,724.50                | 389.21     | 2,714.50  | 387.79    | 10.00     | 1.43          | 435.00      | 62.14    | 425.00    | 60.71          | 1.23         | 99.63%      | 2.15         | 0.31 | 2,213      | 315          |           |            |          |   |
| 16                                                                                                    | 7           | Active               | Intrakot        | Intraiut Game1    | 35,949.50               | 5,135.64   | 30,827.00 | 4,403.86  | 5,122.50  | 731.79        | 10,058.00   | 1,436.86 | 4,935.50  | 705.07         | 1.06         | 85.75%      | 32.89        | 4.69 | 33,795     | 4,828        |           |            |          |   |
| 87                                                                                                    | 7           | Active               | Intrakot        | Intraite Game 1   | 17,189.50               | 2,455.64   | 15,412.50 | 2,201.79  | 1,777.00  | 253.85        | 9,996.00    | 1,428.00 | 8,219.00  | 1,174.14       | 0.64         | 89.66%      | 26.30        | 3.76 | 27,051     | 3,064        |           |            |          |   |
| 33                                                                                                    | 7           | Active               | towns.          | Intract Game!     | 5,148.75                | /35.54     | 5,590.75  | 198.68    | -442.00   | -63.14        | 1,463.00    | 171.86   | 1,045.00  | 235.00         | 1.23         | 190.50%     | 4.05         | 0.58 | 4,100      | 597          |           |            |          |   |
| 117                                                                                                    | 1           | Active               | intraint        | Intraint Gamet    | 26,023.00               | 3 746 71   | 27,439,00 | 3.019.06  | -1.212.00 | -173.14       | 7 173 00    | 1.053.29 | 8.665.00  | 1 226 43       | 1.17         | 104 6256    | 20.05        | 2.00 | 20,627     | 2.947        |           |            |          |   |
| 136                                                                                                    | 7           | Active               | intraint.       | intraict Garie1   | 12 312 25               | 1,758.89   | 11.384.25 | 1.626.32  | 928.00    | 132.57        | 3.028.00    | 432.57   | 2,100,00  | 300.02         | 1.26         | 92,45%      | 9.54         | 1.36 | 9,810      | 1.401        |           |            |          |   |
| 547                                                                                                    | 7           | Active               | Intrakot        | Intraibt Garriet  | 681.25                  | 97.32      | 585.25    | 83.61     | 98.00     | 13.71         | 228.00      | 32.29    | 130.00    | 18.57          | 0.57         | 85.91%      | 1.17         | 0.17 | 1,204      | 172          |           |            |          |   |
| 568                                                                                                    | 7           | Active               | Intrakot        | Intrait Game1     | 17,786.25               | 2,540.09   | 15,324.25 | 2,188.15  | 2,462.00  | 351.71        | 5,192.00    | 741.71   | 2,730.00  | 390.00         | 0.67         | 86.16%      | 25.90        | 3.70 | 26,645     | 3,896        |           |            |          |   |
| 15                                                                                                    | 7           | Active               | Intraliot       | Intraict Game 1   | 17,116.25               | 2,445.18   | 16,258.25 | 2,322.61  | 858.00    | 122.57        | 5,108.00    | 729.71   | 4,250.00  | 607.14         | 0.97         | 94.99%      | 17.11        | 2,44 | 17,600     | 2,514        |           |            |          |   |
| 45                                                                                                    | 7           | Active               | Intrakot        | Intraist Game1    | 1,141.00                | 163.00     | 1,094.00  | 156.29    | 47.00     | 6.71          | 347.00      | 49.57    | 300.00    | 42.98          | 0.39         | 95.88%      | 2.81         | 0.40 | 2,894      | 413          |           |            |          |   |
| 000                                                                                                    | 1           | ACEVE                | POR DIS         | atract came!      | 4,477.25                | 039.61     | 3,346.25  | 263.75    | 531.00    | 75.86         | 1,311,00    | 187.29   | 780.00    | 111.43         | 1.07         | 00.14%      | 4.07         | 0.58 | 4,155      | 596          |           |            |          |   |
| 200                                                                                                    | 1           | Active               | intrated        | Infraid Carnel    | 1 007 75                | 271.11     | 1 757 76  | 3214      | 140.00    | 5.27          | 122.00      | 1/.43    | 450.00    | 64.70          | 0.57         | 00.0076     | 2.45         | 0.00 | 3 745      | 614          |           |            |          |   |
| 565                                                                                                    | 7           | Active               | Intrakot        | Intraint Game 1   | 49.119.75               | 7.017.11   | 46.579.75 | 6.654.25  | 2,540,00  | 362.06        | 10.445.00   | 1.492.14 | 7 905 00  | 1.129.29       | 1.60         | 94.83%      | 26.57        | 3.80 | 27.332     | 3.905        |           |            |          |   |
| 1312                                                                                                    | 7           | Active               | Intrakof.       | Intraict Game1    | 10,624.25               | 1,517,75   | 9,942,25  | 1,420.32  | 00,588    | 97.43         | 1,762.00    | 251.71   | 1,080,00  | 154.22         | 2.25         | 93.58%      | 4.58         | 0.65 | 4,715      | 674          |           |            |          |   |
| 755                                                                                                    | 7           | Active               | Intrakot        | Intraict Game1    | 20,824.50               | 2,974.93   | 19,737.50 | 2,826.79  | 1,037.00  | 145.14        | 7,682.00    | 1,097.43 | 6.645.00  | 949.29         | 0.70         | 95.02%      | 20.04        | 4.12 | 29,064     | 4,238        |           |            |          |   |
| 173                                                                                                    | 7           | Active               | Intrakot:       | Intraict Game1    | 6,759.25                | 065.61     | 5,844,25  | 806.32    | 1,115.00  | 159.29        | 2,035.00    | 290.71   | 920.00    | 131.43         | 0.70         | 83.50%      | 9.32         | 1.33 | 9,589      | 1,370        |           |            |          |   |
| 137                                                                                                    | 7           | Active               | Intralet        | Intraint Game1    | 2,400.25                | 342.89     | 2,115.25  | 302.18    | 285.00    | 40.71         | 740.00      | 105.71   | 455.00    | 65.00          | 0.79         | 88.13%      | 2.97         | 0.42 | 3,055      | 438          |           |            |          |   |
| 759                                                                                                    | 7           | Active               | intraiot .      | Intraint Game1    | 15,907.25               | 2,272.46   | 14,955.25 | 2,136.46  | 952.00    | 138.00        | 5,447,00    | 778.14   | 4,495.00  | 642.14         | 0.95         | 94.02%      | 16.33        | 2.33 | 16,800     | 2,400        |           |            |          |   |
| :89                                                                                                    | 7           | Active               | Primero         | Intralit Game1    | 5,583.40                | 799.00     | 4,782.00  | 683.14    | 811.00    | 115.86        | 1,131.00    | 161.57   | 320.00    | 45.71          | 0.68         | 85.50%      | 8.02         | 1.15 | 8,249      | 1,178        |           |            |          |   |

5.

To export the file into an Excel spreadsheet format:

a. Select **Microsoft Excel Workbook Data-only** and click **Export.** Then select **Open** to view the report:

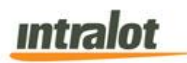

- 6. To search for a particular section of the report:
- 7. To navigate between pages use the icons or use the icons or use the icons or use the icons or use the icons or use the icons of used to skip to the first or last pages. The icons in a last pages. The icons of used to zoom in & out on the current page.

# END OF DOCUMENT